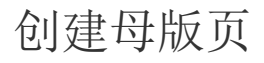

- 1. 描述2. 创建普通母版页
- 3. 创建手机母版页
- 4. 调整页面占位区大小
- 5. 应用母版页

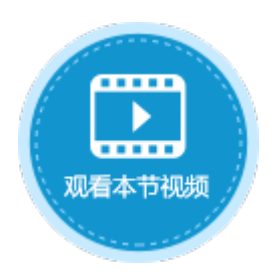

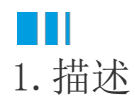

母版页用来设计共享部分的页面,可以给多个普通页面共享使用,例如可将导航栏设计在母版页中。使用母版页统一应用程序的外观。 母版页分为两种:手机母版页和普通母版页。普通页面只能应用普通母版页,手机页面只能应用手机母版页。 当一个页面使用了母版页,这个页面就成了母版页的子页面,它将出现在母版页的页面占位区。

## Ⅰ2. 创建普通母版页

创建普通母版页的方法有两种:

| 方法一 | 在功能区的菜单栏中, | 选择 | "创建->母版页" | 0 |
|-----|------------|----|-----------|---|

图1 创建普通母版页

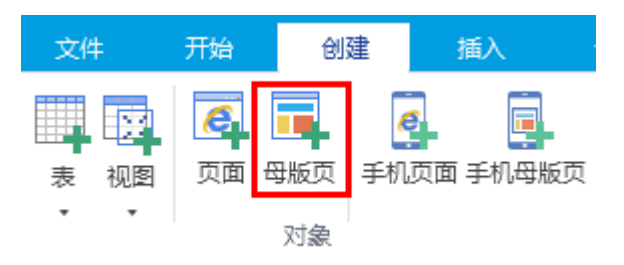

方法二 在对象管理器的母版页标签上,右击选择"创建新页面"。

图2 创建普通母版页

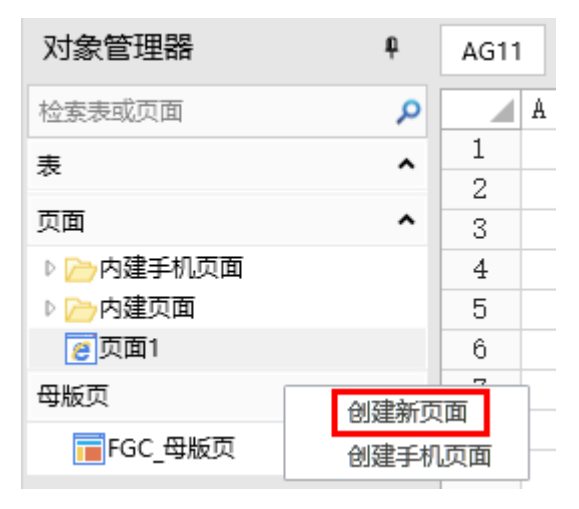

在弹出"选择页面的模板"对话框中,选择一个母版页的模板,模板1的模板中设置有顶端通栏和垂直方向的菜单,模板2的模板中设置有顶端通栏和水平方向的菜单,模板3为空白模板。

其中模板1和模板2会根据主题的不同而有不同。

### 图3 选择页面的模板

#### 🚹 选择页面的模板

|  | 确定取消 |
|--|------|

选择模板后,单击"确定",即可创建普通母版页。

# ■3. 创建手机母版页

创建手机母版页的方法有两种:

方法一 在功能区的菜单栏中,选择"创建->手机母版页"。

图4 创建手机母版页

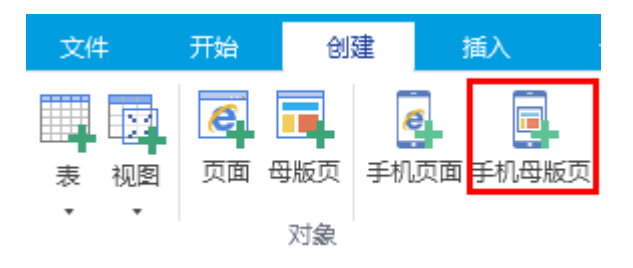

方法二 在对象管理器的母版页标签上,右击选择"创建手机页面"。

图5 创建手机母版页

 $\times$ 

| 对象管理器                                  | ¢    | AG11                                    |   |
|----------------------------------------|------|-----------------------------------------|---|
| 检索表或页面                                 | Q    |                                         | A |
| 表                                      | ^    | 1                                       |   |
| 页面                                     | ^    | 3                                       |   |
| ▷ 🗁内建手机页面                              |      | 4                                       |   |
| 🛚 🗁 内建页面                               |      | 5                                       |   |
| 00000000000000000000000000000000000000 |      | 6                                       |   |
| 母版页                                    | 创建新页 | 一一一一一一一一一一一一一一一一一一一一一一一一一一一一一一一一一一一一一一一 | 1 |
| FGC_母版页                                | 创建手机 | 页面                                      | _ |

在弹出"选择页面的模板"对话框中,选择一个母版页的模板,模板1的模板中设置有顶端通栏和底部菜单,模板2为空白模板。 其中模板1会根据主题的不同而有不同。

 $\times$ 

光权五五的措长

| 图6 | 选择负面的模板 |    |    |
|----|---------|----|----|
| 0  | 选择页面的模板 |    |    |
|    |         |    |    |
|    |         | 确定 | 取消 |

选择模板后,单击"确定",即可创建手机母版页。

### 4. 调整页面占位区大小

母版页分为两部分: 普通的单元格区域和页面占位区。您可以在普通单元格区域设计导航栏等共享部分,页面占位区则用来切换显示普通 页面。

您可以调整页面占位区的大小,以显示普通页面。

操作步骤

1 打开母版页,选中页面占位区,在功能菜单栏中选择 "页面占位区-设计->调整大小"。

### 图7 调整大小

| ▶ • 😫 🗒 🔁 ≒ 🤭 ₹                       |    | 活字格 | i       |       |     | 页面占位区 |       |
|---------------------------------------|----|-----|---------|-------|-----|-------|-------|
| 文件 开始 创建 插入                           | 设计 | 公式  | 数据      | 安全    | 发布  | 设计    |       |
| <b>调整</b> 大小<br>页面占位区                 |    |     |         |       |     | 2     |       |
| 对象管理器                                 | ŧ  | B2  | : ×     | √ fs  |     |       |       |
| 检索表或页面                                | Q  | A   | B C D E | F G H | IJŢ | LMNOP | QRSTU |
| 表                                     | ^  | 1   |         |       |     |       |       |
| 页面                                    | ^  | 3   |         |       |     |       |       |
| ▷ 🧁 内建手机页面                            |    | 4   |         |       |     |       |       |
|                                       |    | 5   |         |       |     |       | _     |
|                                       | •  | 7   |         |       |     |       |       |
| FGC 母版页                               |    | 8   | 页面占位区   |       |     |       |       |
| □□□□□□□□□□□□□□□□□□□□□□□□□□□□□□□□□□□□□ |    | 9   |         |       |     |       | _     |
|                                       |    | 10  |         |       |     |       |       |
|                                       |    | 12  |         |       |     |       |       |
|                                       |    | 13  |         |       |     |       |       |
|                                       |    | 14  |         |       |     |       |       |

2

单击"调整大小"后,页面占位区将被蓝色的边框包围,拖动蓝色边框的四个角来调整大小和位置。

图8 蓝色边框

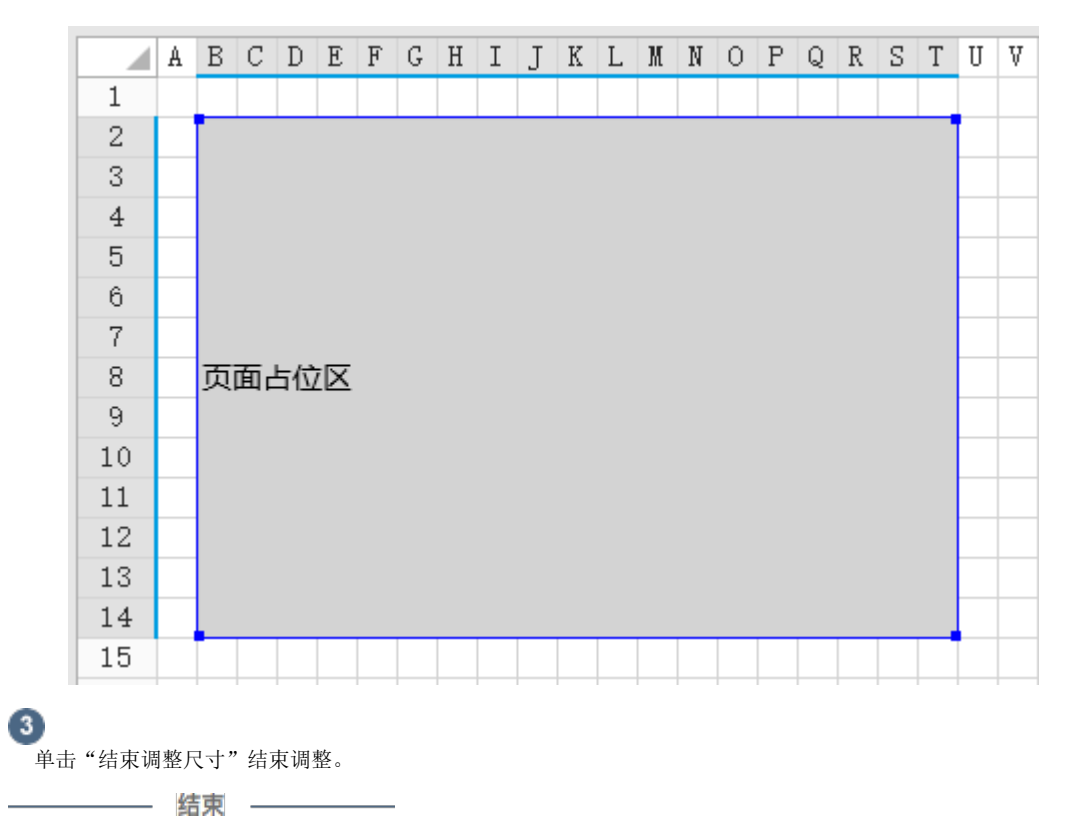

Ⅰ5. 应用母版页

为普通页面或手机页面应用母版页,统一应用程序的外观。 选择页面,右击选择"设置母版页",在弹出的母版页列表中选择一个母版页即可应用。 普通页面只能应用普通母版页,手机页面只能应用手机母版页。

图9 应用母版页

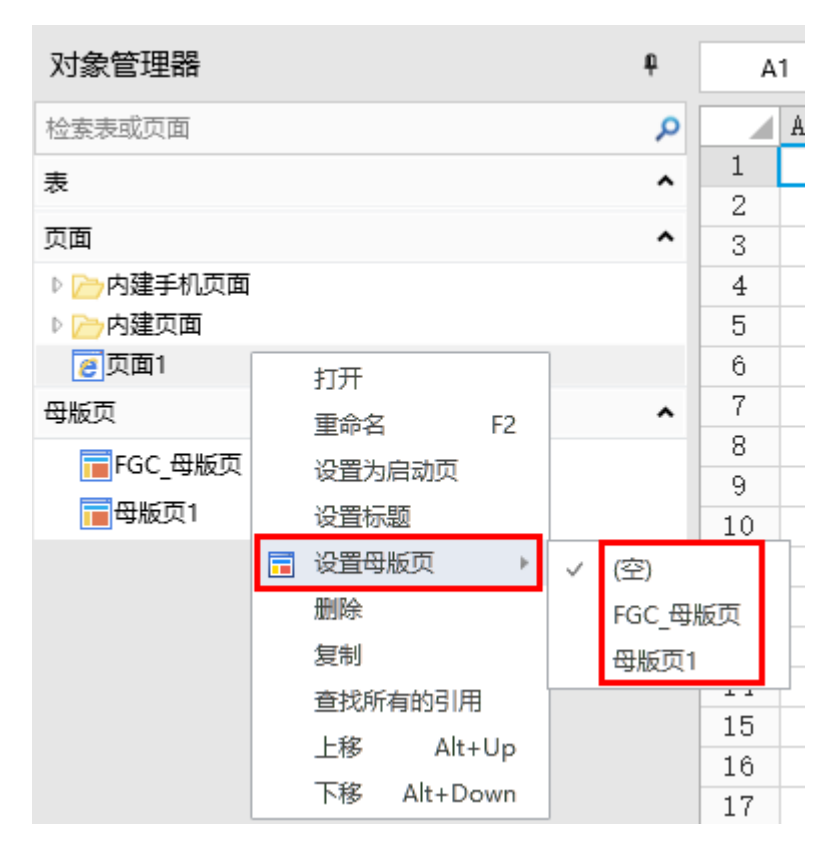

在对象管理器中,设置了母版页的页面右侧会出现

图标。

当页面设置母版页后,会在页面中显示两条虚线来标明母版页页面占位区的长度和宽度界限。例如,页面1应用了母版页1,则页面1中虚线 包围的区域即A1:S13区域的内容都将显示在页面中。

图10 页面占位区虚线

| 对象管理器      | ¢ | A  | 1  |   | : | $\times$ $\checkmark$ |   | $\checkmark$ |   | $\checkmark$ |   | $\checkmark$ |   | $\checkmark$ |   | ~ |   | $\checkmark$ |   | $\checkmark$ |   | $\checkmark$ |   | $\checkmark$ |   | $\checkmark$ |   | $\checkmark$ |  | $\checkmark$ |  | $\checkmark$ |  | $\checkmark$ |  | $\checkmark$ |  | $\checkmark$ |  | f <sub>x</sub> |  | f <sub>x</sub> |  | f <sub>x</sub> |  | f <sub>x</sub> |  | f <sub>x</sub> |  | f <sub>x</sub> |  | f <sub>×</sub> |  |  |  |  |  |  |  |  |  |  |  |  |  |  |  |  |
|------------|---|----|----|---|---|-----------------------|---|--------------|---|--------------|---|--------------|---|--------------|---|---|---|--------------|---|--------------|---|--------------|---|--------------|---|--------------|---|--------------|--|--------------|--|--------------|--|--------------|--|--------------|--|--------------|--|----------------|--|----------------|--|----------------|--|----------------|--|----------------|--|----------------|--|----------------|--|--|--|--|--|--|--|--|--|--|--|--|--|--|--|--|
| 检索表或页面     | Q |    | A  | В | С | D                     | E | F            | G | Η            | Ι | J            | Κ | L            | M | N | 0 | Ρ            | Q | R            | S | Т            | U | V            | ¥ | X            | Y |              |  |              |  |              |  |              |  |              |  |              |  |                |  |                |  |                |  |                |  |                |  |                |  |                |  |  |  |  |  |  |  |  |  |  |  |  |  |  |  |  |
| 表          | ^ | 1  | Ļ, |   |   |                       |   |              |   |              |   |              |   |              |   |   |   |              |   |              |   |              |   |              |   |              | _ |              |  |              |  |              |  |              |  |              |  |              |  |                |  |                |  |                |  |                |  |                |  |                |  |                |  |  |  |  |  |  |  |  |  |  |  |  |  |  |  |  |
| 页面         | ^ | 3  | _  |   |   |                       |   |              |   |              |   |              |   |              |   |   |   |              |   |              |   |              |   |              |   |              | - |              |  |              |  |              |  |              |  |              |  |              |  |                |  |                |  |                |  |                |  |                |  |                |  |                |  |  |  |  |  |  |  |  |  |  |  |  |  |  |  |  |
| ▷ 🗁 内建手机页面 |   | 4  | -  |   |   |                       |   |              |   |              |   |              |   |              |   |   |   |              |   |              |   |              |   |              |   |              | _ |              |  |              |  |              |  |              |  |              |  |              |  |                |  |                |  |                |  |                |  |                |  |                |  |                |  |  |  |  |  |  |  |  |  |  |  |  |  |  |  |  |
| 🛚 🗁 内建页面   |   | 5  |    |   |   |                       |   |              |   |              |   |              |   |              |   |   |   |              |   |              |   |              |   |              |   |              |   |              |  |              |  |              |  |              |  |              |  |              |  |                |  |                |  |                |  |                |  |                |  |                |  |                |  |  |  |  |  |  |  |  |  |  |  |  |  |  |  |  |
| 👩 页面1 🚍    |   | 6  |    |   |   |                       |   |              |   |              |   |              |   |              |   |   |   |              |   |              |   |              |   |              |   |              |   |              |  |              |  |              |  |              |  |              |  |              |  |                |  |                |  |                |  |                |  |                |  |                |  |                |  |  |  |  |  |  |  |  |  |  |  |  |  |  |  |  |
| 母版页        | ^ | 7  |    |   |   |                       |   |              |   |              |   |              |   |              |   |   |   |              |   |              |   |              |   |              |   |              |   |              |  |              |  |              |  |              |  |              |  |              |  |                |  |                |  |                |  |                |  |                |  |                |  |                |  |  |  |  |  |  |  |  |  |  |  |  |  |  |  |  |
| FGC 母版页    |   | 8  |    |   |   |                       |   |              |   |              |   |              |   |              |   |   |   |              |   |              |   |              |   |              |   |              |   |              |  |              |  |              |  |              |  |              |  |              |  |                |  |                |  |                |  |                |  |                |  |                |  |                |  |  |  |  |  |  |  |  |  |  |  |  |  |  |  |  |
|            |   | 9  |    |   |   |                       |   |              |   |              |   |              |   |              |   |   |   |              |   |              |   |              |   |              |   |              | - |              |  |              |  |              |  |              |  |              |  |              |  |                |  |                |  |                |  |                |  |                |  |                |  |                |  |  |  |  |  |  |  |  |  |  |  |  |  |  |  |  |
|            |   | 10 | _  |   |   |                       |   |              |   |              |   |              |   |              |   |   |   |              |   |              |   |              |   |              |   |              | - |              |  |              |  |              |  |              |  |              |  |              |  |                |  |                |  |                |  |                |  |                |  |                |  |                |  |  |  |  |  |  |  |  |  |  |  |  |  |  |  |  |
|            |   | 11 | _  |   |   |                       |   |              |   |              |   |              |   |              |   |   |   |              |   |              |   |              |   |              |   |              | - |              |  |              |  |              |  |              |  |              |  |              |  |                |  |                |  |                |  |                |  |                |  |                |  |                |  |  |  |  |  |  |  |  |  |  |  |  |  |  |  |  |
|            |   | 12 | _  |   |   |                       |   |              |   |              |   |              |   |              |   |   |   |              |   |              |   |              |   |              |   |              | - |              |  |              |  |              |  |              |  |              |  |              |  |                |  |                |  |                |  |                |  |                |  |                |  |                |  |  |  |  |  |  |  |  |  |  |  |  |  |  |  |  |
|            |   | 10 |    |   |   |                       |   |              |   |              |   |              |   |              |   |   |   |              |   |              |   |              |   |              |   |              |   |              |  |              |  |              |  |              |  |              |  |              |  |                |  |                |  |                |  |                |  |                |  |                |  |                |  |  |  |  |  |  |  |  |  |  |  |  |  |  |  |  |
|            |   | 15 | -  |   |   |                       |   |              |   |              |   |              |   |              |   |   |   |              |   |              |   |              |   |              |   |              | - |              |  |              |  |              |  |              |  |              |  |              |  |                |  |                |  |                |  |                |  |                |  |                |  |                |  |  |  |  |  |  |  |  |  |  |  |  |  |  |  |  |
|            |   | 10 |    |   |   |                       |   |              | - |              |   |              | - |              |   |   |   |              |   |              |   |              |   |              |   |              | - |              |  |              |  |              |  |              |  |              |  |              |  |                |  |                |  |                |  |                |  |                |  |                |  |                |  |  |  |  |  |  |  |  |  |  |  |  |  |  |  |  |

回到顶部